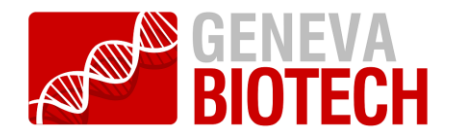

## **Cre-ACEMBLER Version 3.0**

This application program carries out *in silico* Cre-recombination of Donors and Acceptor plasmids to generate multigene expression fusion plasmids (Donor-Acceptor fusions). Likewise, a Cre-excision can be carried out of a fusion plasmid to re-generate the educts.

Input files can have FASTA or GenBank format.

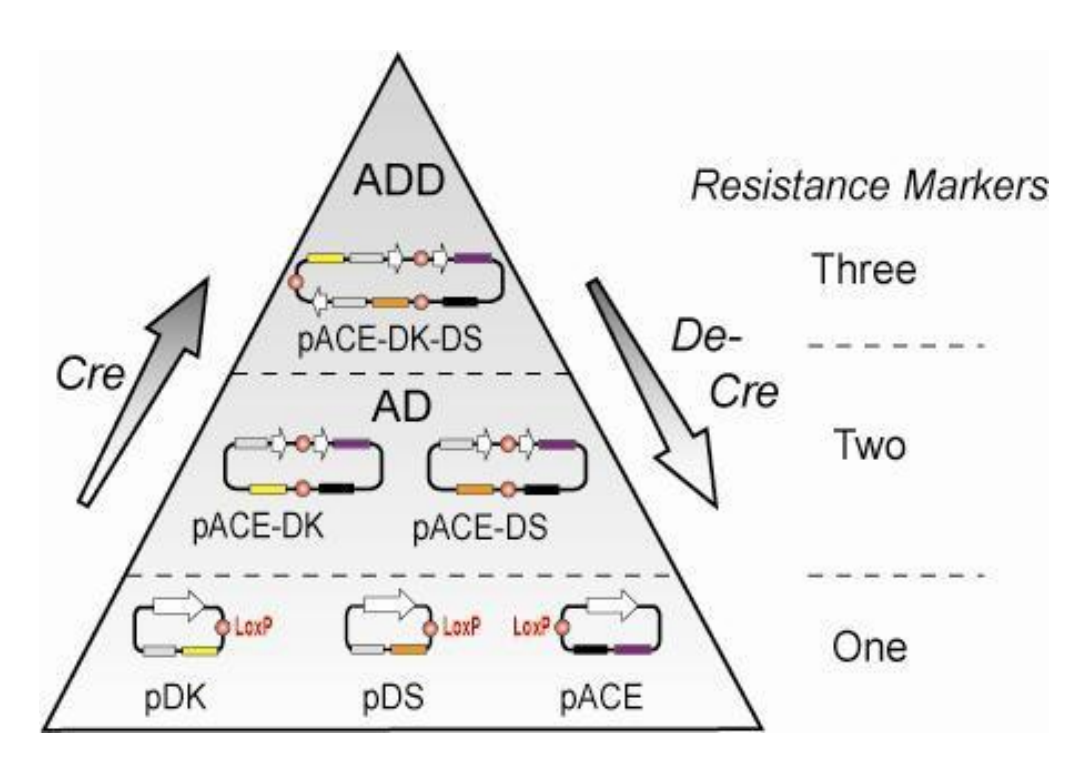

Schematic of Cre-fusion and De-Cre reaction (excision) of multigene fusion plasmids by Cre-ACEMBLER [1,2]

- Bieniossek, C., Nie, Y., Frey, D., Olieric, N., Schaffitzel, C., Collinson, I., Romier, C., Berger, P., Richmond, T.J., Steinmetz, M.O. & Berger, I. Nat Methods 6, 447-450. (2009)
- [2] Nie, Y., Bieniossek, C., Frey, D., Olieric, N., Schaffitzel, C., Steinmetz, M.O. & Berger, I. Nat Protocols, doi: 10.1038/nprot.2009.104 (2009)

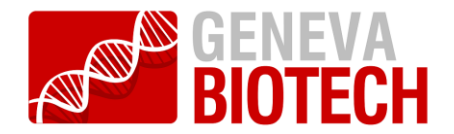

## **1. Cre-recombination by Cre-ACEMBLER**

 Open all Acceptor and Donor plasmid sequence files (prepared for example in VectorNTI) which are to be recombined *in silico*. (It is important to specify the file format e.g. FASTA or GenBank by selection from the drop down menu)

| <u>F</u> ile | <u>E</u> dit <u>H</u> | elp  |        |       |     |            |  |
|--------------|-----------------------|------|--------|-------|-----|------------|--|
| New          | Dpen                  | Save | t Copy | Daste | Cre | 8<br>Decre |  |

| •     •     •     •     •     •     •     •     •     •     •     •     •     •     •     •     •     •     •     •     •     •     •     •     •     •     •     •     •     •     •     •     •     •     •     •     •     •     •     •     •     •     •     •     •     •     •     •     •     •     •     •     •     •     •     •     •     •     •     •     •     •     •     •     •     •     •     •     •     •     •     •     •     •     •     •     •     •     •     •     •     •     •     •     •     •     •     •     •     •     •     •     •     •     •     •     •     •     •     •     •     •     •     •     •     •     •     •     •     •     •     •     •     •     •     •     •     •     •     •     •     •     •     •     •     •     •     •     •     •     •     •     •     •     •     •     •     •     •     •     •     •     •     •     •     •     •     •     •     •     •     •     •     •     •     •     •     •     •     •     •     •     •     •     •     •     •     •     •     •     •     •     •     •     •     •     •     •     •     •     •     •     •     •     •     •     •     •     •     •     •     •     •     •     •     •     •     •     •     •     •     •     •     •     •     •     •     •     •     •     •     •     •     •     •     •     •     •     •     •     •     •     •     •     •     •     •     •     •     •     •     •     •     •     •     •     •     •     •     •     •     •     •     •     •     •     •     •     •     •     •     •     •     •     •     •     •     •     •     •     •     •     •     •     •     •     •     •     •     •     •     •     •     •     •     •     •     •     •     •     •     •     •     •     •     •     •     •     •     •     •     •     •     •     •     •     •     •     •     •     •     •     •     •     •     •     •     •     •     •     •     •     •     •     •     •     •     •     •     •     •     •     •     •     •     •     •     •     •     •     •     •     •     •     •     •     •     •     •     •     • | Desktop CreREC |                   |                    |   |
|----------------------------------------------------------------------------------------------------|----------------|-------------------|--------------------|---|
| Places                                                                                                    | Name           | •                 | Modified           | * |
| 🛞 Recently Used                                                                                                    |                |                   |                    |   |
| 6                                                                                                    | pACEBac1.gb    |                   | Yesterday at 21:09 |   |
| 🚞 Desktop                                                                                                    | DIDS.gb        |                   | Yesterday at 21:09 |   |
| Diskettenlaufwerk (A:)                                                                                                    |                |                   |                    |   |
| Lokaler Datenträger                                                                                                    |                |                   |                    |   |
| Lokaler Datenträger                                                                                                    |                |                   |                    |   |
| BVD-RW-Laufwerk (E:)                                                                                                    |                |                   |                    |   |
|                                                                                                    |                |                   |                    |   |
|                                                                                                    |                |                   |                    |   |
|                                                                                                    |                |                   |                    |   |
|                                                                                                    |                |                   |                    |   |
|                                                                                                    |                |                   |                    |   |
|                                                                                                    |                |                   |                    |   |
|                                                                                                    |                |                   |                    |   |
|                                                                                                    |                |                   |                    |   |
|                                                                                                    |                |                   |                    |   |
|                                                                                                    |                |                   |                    |   |
|                                                                                                    |                |                   |                    |   |
|                                                                                                    |                |                   |                    |   |
|                                                                                                    |                |                   |                    |   |
|                                                                                                    |                |                   |                    |   |
| Add Bemove                                                                                                    | 1              |                   |                    | * |
|                                                                                                    |                | Specify file form | nat: GenBank files | · |
|                                                                                                    |                | 8                 | Open X Cance       |   |

2.) Press the "Cre" button and specify the Acceptor respectively Donor plasmids.

| Eile Edit Help                                                                                                    | <u>File</u> <u>E</u> dit <u>H</u> elp                                                                                                    |
|----------------------------------------------------------------------------------------------------|----------------------------------------------------------------------------------------------------|
| New Open Save Cut Copy Paste Cre Decre                                                                                                    | New Open Save   Cut Copy Paste   Cre Decre                                                                                                    |
| TECTEGTECACAGATEAAAATTITTECTECTECTECTI CGT TATTAATTITTEATTGATATTAATCAACCGATTATT<br>TECASECTEAATGGEGAATGGEACGECCCETCATTCACCGEGCGATTAAGCGCGGGGGTTAGGCCGCACGGACGGCGGGATGGACGCGCGGGGGGTGGGGGGGCGGCGGGGGGGG                                                                                                    | TCTCTGTCAC4GAATGAAAATTTTTCTGTCATCGTTACTTAATGTTTGTAATTGACTGAATATCAACGCTTATT<br>TCCTCGTCAC4GAATGACAATGACGACCGCCCCCCCCCCC                                                                                                    |
| ACATCAGTTEGGTEGACGAGTEGGTTACATCCGAACTGG<br>ACCTGGTEGCCGGATAGATGAGTTTACATCTCGA<br>ACTGGTEGCCGGATAGATTATCGGTETEGCATAGCG<br>CONSECTED CONSECTEGCATAGCG<br>CONSECTEGCGATAGATTATCGGTETEGCATAGCG<br>CONSECTEGCGATAGATTATCGGTETEGCATAGCG<br>CONSECTEGCGATAGATTATCGGTETEGCATAGCG<br>CONSECTEGCGATAGATTATCGGTETEGCATAGCG<br>CONSECTEGCGATAGATTATCGGTETEGCATAGCG<br>CONSECTEGCGATAGATTATCGGTETEGCATAGCG<br>CONSECTEGCGATAGATTATCGGTETEGCATAGCG<br>CONSECTEGCGGTEGCGATAGCG<br>CONSECTEGCGGTEGCGATAGCG<br>CONSECTEGCGGTEGCGATAGCG<br>CONSECTEGCGGTEGGCGATAGCG<br>CONSECTEGCGGTEGGCGGTEGGCGGTEGGCGATAGCG<br>CONSECTEGGCGGTEGGCGGTEGGCGATAGCG<br>CONSECTEGGCGGGTEGGCGGGTEGGCGGTEGGCGATAGCG<br>CONSECTEGGCGGGTEGGCGGTEGGCGGTEGGCGGG<br>CONSECTEGGCGGGTEGGCGGGGGGGGGGGGGGGGGGGGGGGG | Choose donor sequences Choose donor sequences Choose donor sequences Choose donor sequences Choose donor sequences Plasmid  plDs - CreRetMBL  Elie Edit Help  New One Sup Off Core Parts                                                                                                    |
| ATTCGTGCAGCCGGTAAGTGTCGTGGCGGCTAAAAGCTAAAGG<br>AAACCTTGAGCAGCGTAAGTGCTGTGGCCGGAGA<br>SAACCTTGAGCAGCTATTAAATCGTGATCAGCTAA<br>SAGCTTAGTACGTTAGCGGTAAACCTGAAAAGG<br>AAACCTGAGAGCGTATTAAGTGCGGTAAACCTGAAACGTAA<br>SAGCTTAGTACGCGCGGGGTACGTTAGCTGGGTGGCGGGGGTA<br>TAAACATGAGAGCTTGGCTGGCGGCGCCTGGGCG<br>CCGGGGCGTATGGTGCCGAGCGCCTGGGCG                                                                                                    | INW Open Soft Cas Coly Faste<br>AntTicTicToRCGCTAGETTICCTIGTICCTCGAL<br>CCTIGGCTTGTTGTCCACACCETTAAACCTTAAACG<br>AAACCTTAGEGGCTTAGTAGTGCGATTAATCATTAA<br>CACCTTAGTACGTTAGCCAGAGCGCTTAGTACGTTA<br>IAAACATGAGGCTTAGTAGCGGAACCCTTGGCG<br>CacGGGCCCGACGTATGGCCACCCTGGGC<br>CacGGGCCCAATTGGCCTCAGGGGCT |

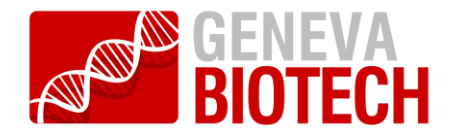

3.) Enter the number of copies of each type of plasmid to be fused. Note that Crerecombination of multiple Acceptor and Donor plasmids results in numerous variants of fusion plasmids. These variants will open as a new window.

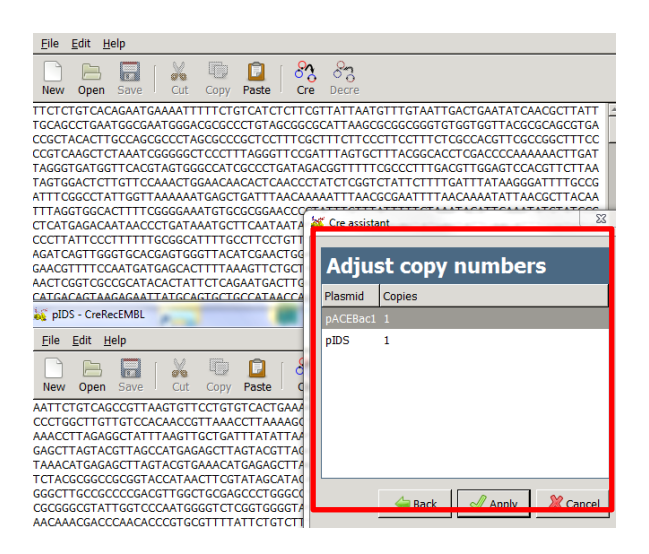

4.) Save the *in silico* Cre-recombined multigene Acceptor-Donor fusion sequences as FASTA or GenBank files.

## **De-Cre reaction (decatenation) by Cre-ACEMBLER**

- Open a multigene fusion plasmid sequence (Acceptor-Donor fusions) file *in silico*. (It is important to specify the file format e.g. FASTA or GenBank by selection from the drop down menu)
- 2.) Press the "Decre" button.

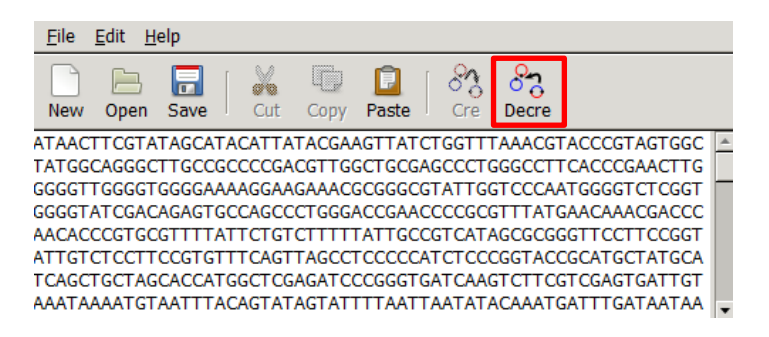

- 3.) Sequence files containing the Acceptor and Donor plasmid sequences will be opened in new windows.
- 4.) Save the *in silico* Cre-decatenated Acceptor/Donor plasmid sequence files as FASTA or GenBank files.